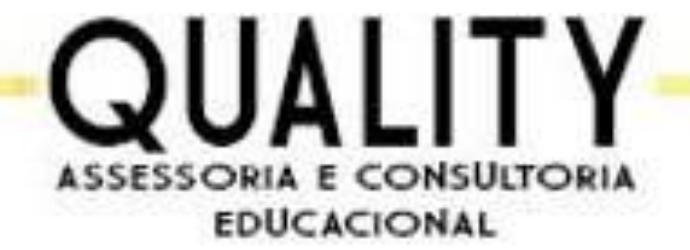

# TUTORIAL DE COMO UTILIZAR O SISTEMA DE AVALIAÇÃO DIAGNÓSTICA ONLINE.

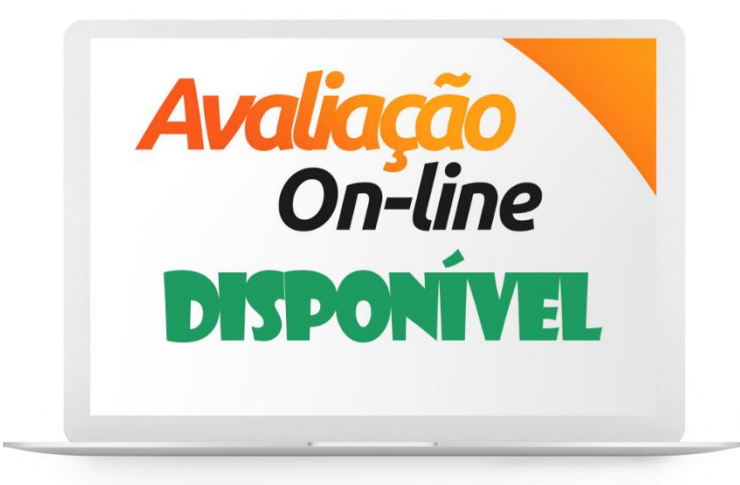

LEIA ATENTAMENTE O MATERIAL PARA O ÊXITO NA REALIZAÇÃO DAS AVALIAÇÕES DE SUA ESCOLA!

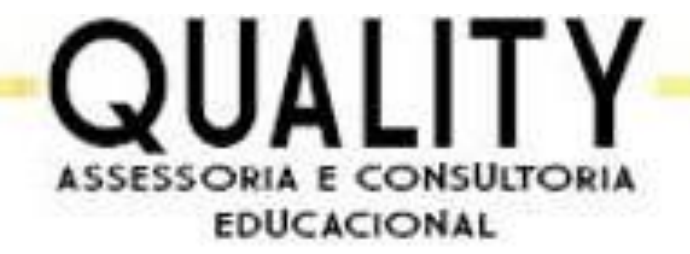

#### [LINK DA ESCOLA] \* - Acesse o link da Escola:

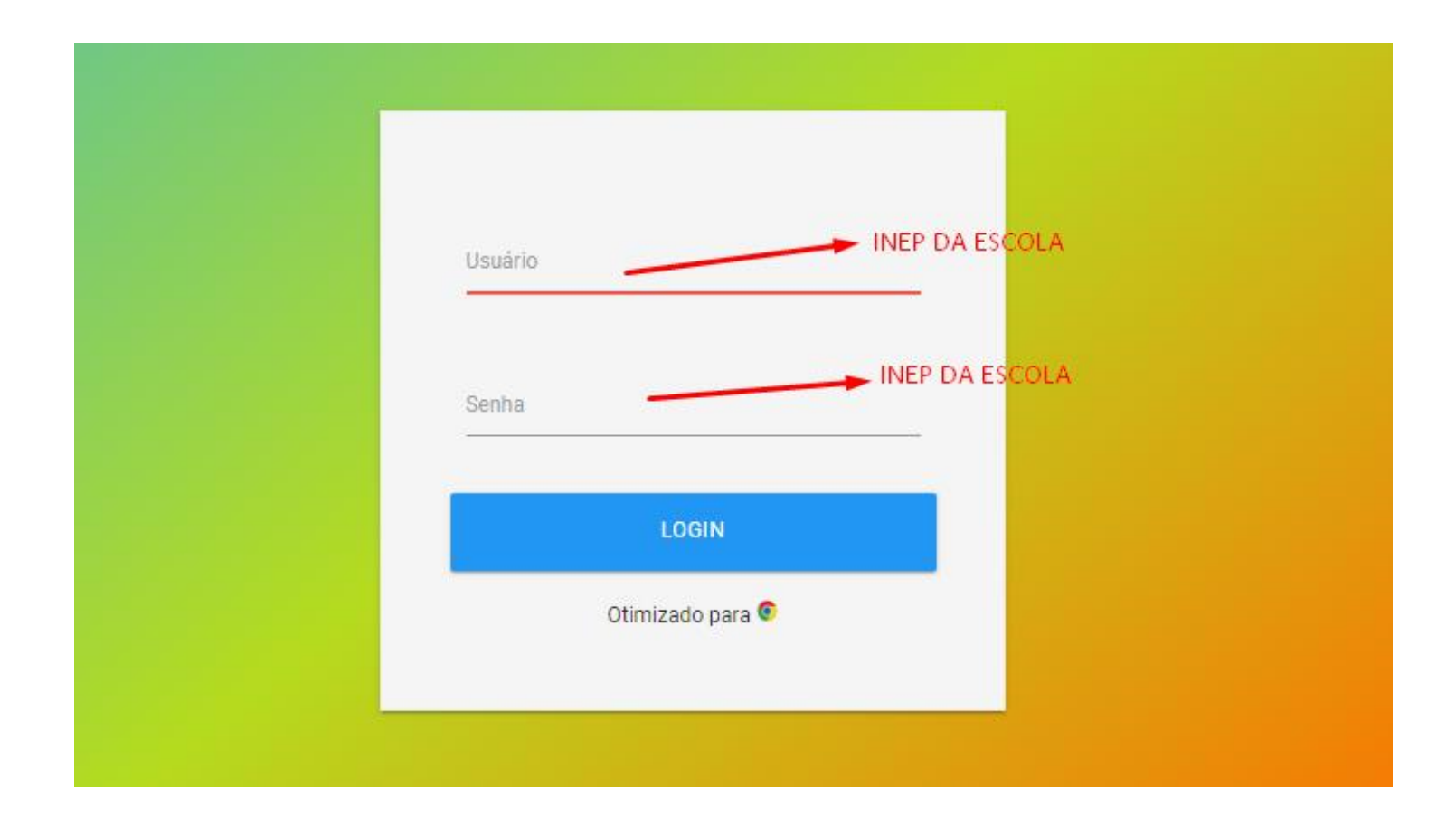

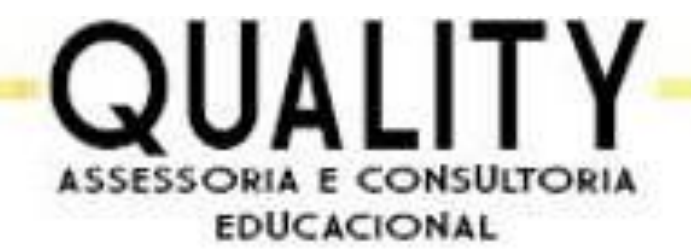

### [LINK DA ESCOLA] \* – LOGADO NO SISTEMA.

- Após fazer o login no sistema de avaliações diagnóstica com USUÁRIO (INEP DA ESCOLA) e SENHA (INEP DA ESCOLA).
- A escola tem acesso a plataforma, com os números de avaliações, avaliações aplicadas, alunos média e alunos abaixo da média.

| E - Sistema de Avaliação  |   |                        |   |  |  |  |
|---------------------------|---|------------------------|---|--|--|--|
| E<br>Número de Avaliações | 0 | Avaliações Aplicadas   | 0 |  |  |  |
| کے<br>Alunos na média     | 0 | Alunos abaixo da média | 0 |  |  |  |

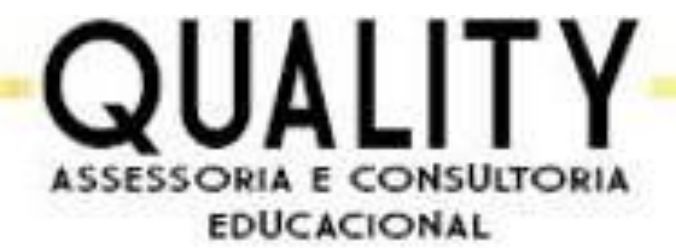

## [LINK DA ESCOLA] \* – AVALIAÇÕES DISPONÍVEIS:

## Cada escola terá seus códigos diferentes nas avaliações para cada disciplina.

| Avaliações Disponíveis |              |            |                     | 4º ano Matemática | 01-04-2021 | 09-04-2021        | -          | 0          | ē                       |   |    |
|------------------------|--------------|------------|---------------------|-------------------|------------|-------------------|------------|------------|-------------------------|---|----|
| NOME                   | DATA INICIAL | DATA FINAL | CODIGO DA AVALIAÇÃO | PROVAS REALIZADAS | IMPRIMIR   | 4º ano Português  | 01-04-2021 | 09-04-2021 | piner.                  | Ο | ē. |
| 1º ano Matemática      | 01-04-2021   | 09-04-2021 | pticksard           | 0                 | Ð          | 5º ano Matemática | 01-04-2021 | 09-04-2021 |                         | 0 | ÷  |
| 1º ano Português       | 01-04-2021   | 09-04-2021 | <b>Barren</b>       | 0                 | ē          | 5º ano Português  | 01-04-2021 | 09-04-2021 | TROUT                   | 0 | ÷  |
| 2º ano Matemática      | 01-04-2021   | 09-04-2021 | 1.000 074           | 0                 | ē          | 6º ano Matemática | 01-04-2021 | 09-04-2021 | 10 <mark>0356742</mark> | 0 | ÷  |
| 2º ano Português       | 01-04-2021   | 09-04-2021 | 10000 CT            | 0                 | ē.         | 6º ano Português  | 01-04-2021 | 09-04-2021 | -                       | 0 | ÷  |
| 3º ano Matemátia       | 01-04-2021   | 09-04-2021 | 120068-16           | 0                 | ē          | 7º ano Matemática | 01-04-2021 | 09-04-2021 | ф <del>ест</del> ф      | 0 | ÷  |
| 3º ano Português       | 01-04-2021   | 09-04-2021 | uppecary)           | 0                 | ē          | 7º ano Português  | 01-04-2021 | 09-04-2021 | <b>#***</b> ©919        | 0 | Ð  |

| 8º ano Matemática | 01-04-2021 | 09-04-2021 | -                                             | 0 | ē  |
|-------------------|------------|------------|-----------------------------------------------|---|----|
| 8º ano Português  | 01-04-2021 | 09-04-2021 | <b>FEETENEE</b>                               | 0 | ē  |
| 9º ano Matemática | 01-04-2021 | 09-04-2021 |                                               | 0 | ē  |
| 9º ano Português  | 01-04-2021 | 09-04-2021 | pingen and and and and and and and and and an | 0 | ē. |

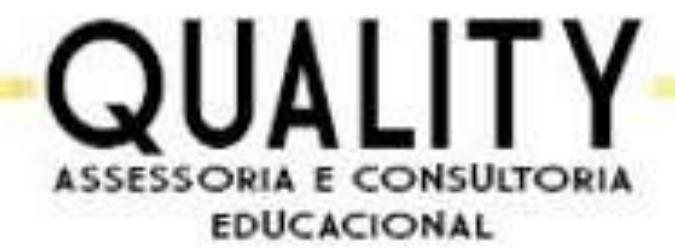

## [LINK DO ALUNO] \* – CÓDIGO DA AVALIAÇÃO:

 O sistema tem uma lista do 1º ao 9º ano disponível na plataforma, cada disciplina tem seu respectivo código. Gestor, fique atento na hora de informar os códigos das disciplinas para os seus professores, pois com base nos códigos é que se tem acesso à sua avaliação diagnóstica.

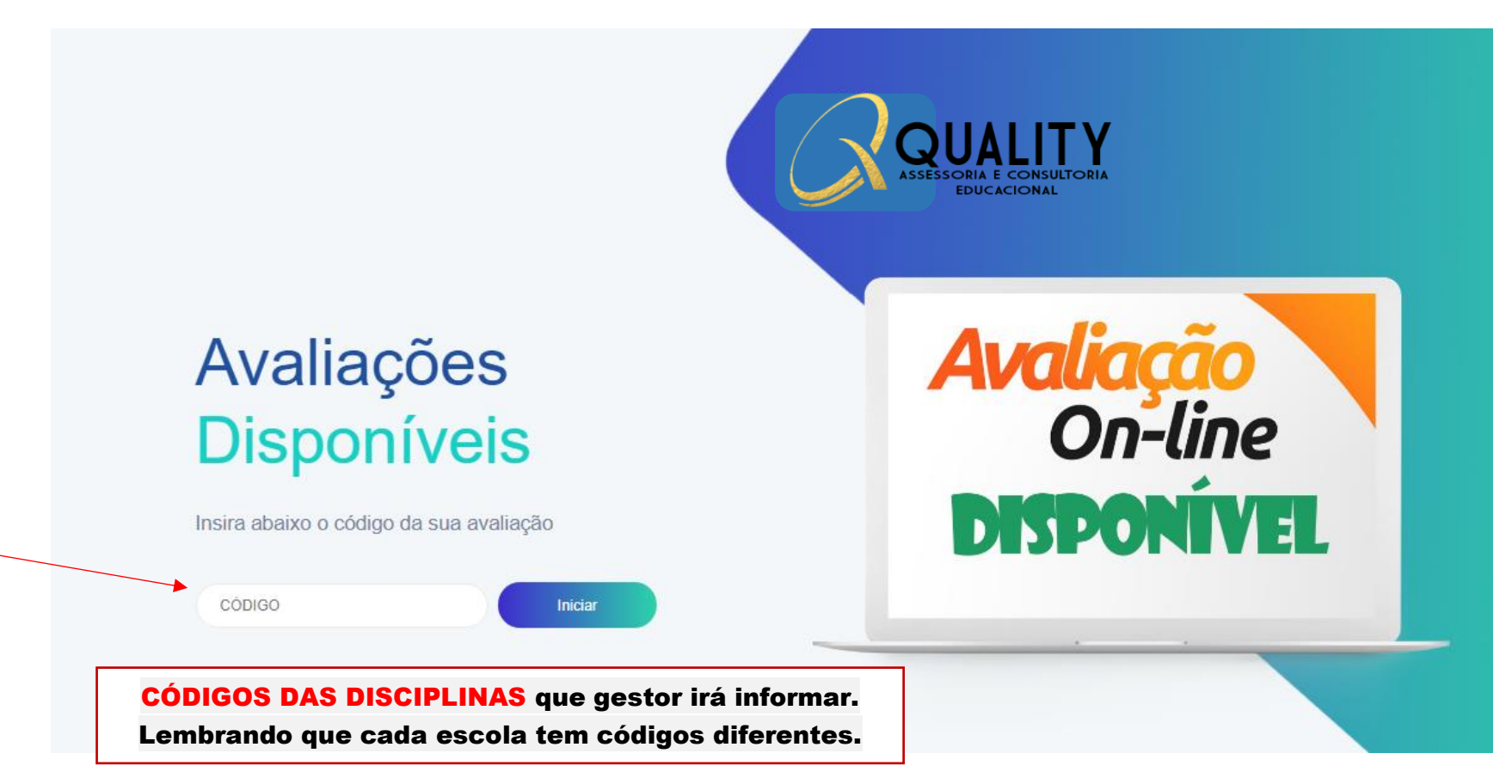

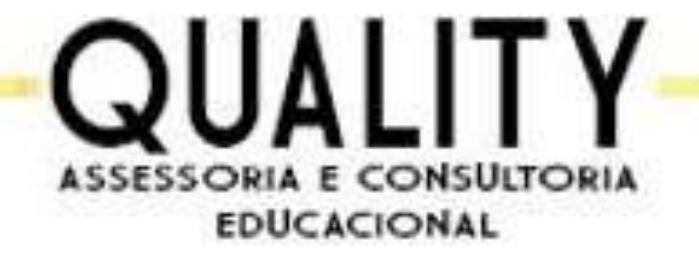

[LINK DO ALUNO] \* - Acesse o link:

 Após o gestor informar os respectivos CÓDIGOS DAS DISCIPLINAS correspondente, os professores (as) irão pedir aos alunos (as) que insira o código da avaliação que irá fazer no link acima e ano que estuda.

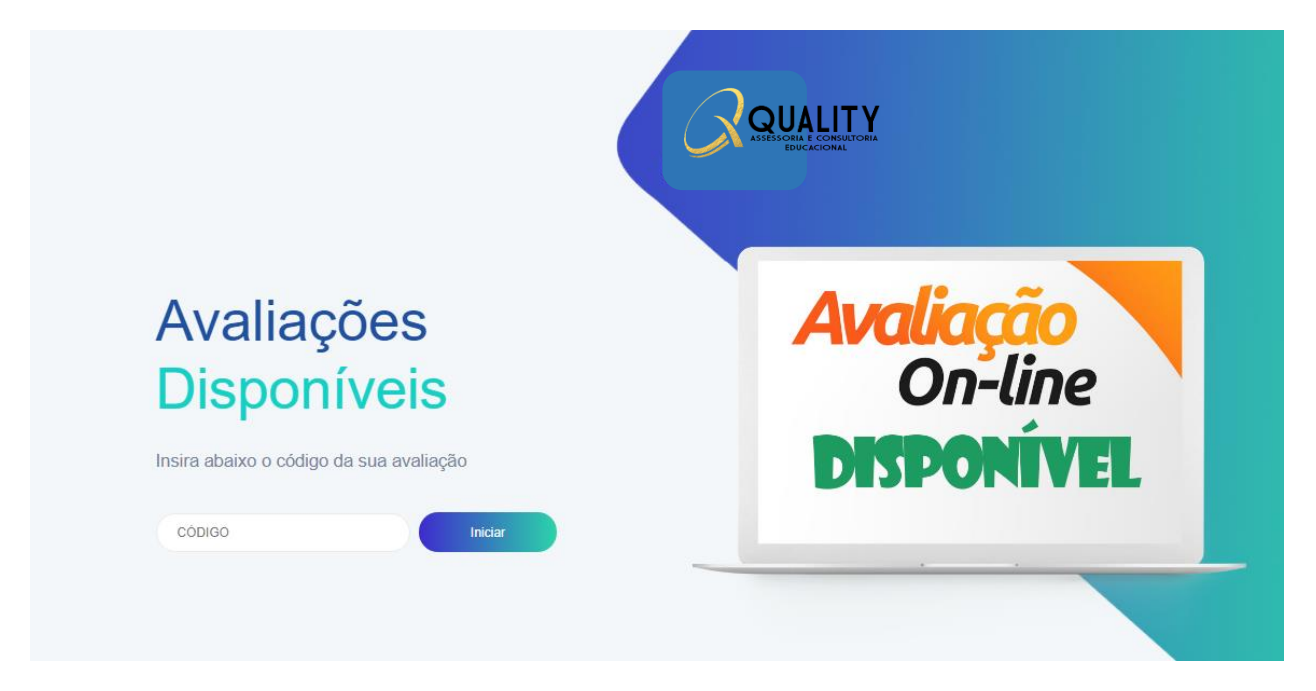

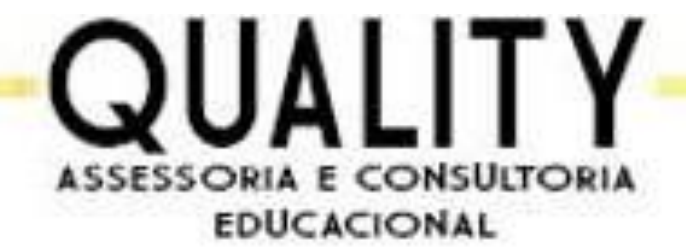

[LINK DO ALUNO] \* - preenchimento da prova:

• Após inserir o código da disciplina que aluno está estudando, irá abrir uma página para que aluno coloque seu nome completo e a turma.

Obs. Caso o nome do aluno tenha acento e tenha erro no preenchimento.

Deixar sem o acento.

| Digite seu nome completo |         |  |  |
|--------------------------|---------|--|--|
|                          |         |  |  |
| Selecione a sua turma:   |         |  |  |
| ○ "A"                    |         |  |  |
| ○ "B"                    |         |  |  |
| ○ "C"                    |         |  |  |
| ○ "D"                    |         |  |  |
| ○ "E"                    |         |  |  |
|                          | Iniciar |  |  |
|                          |         |  |  |

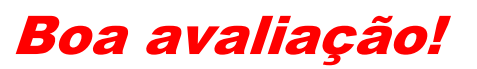